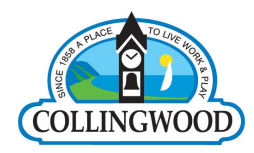

## **Colltrans Online Loading Portal User Guide**

Visit www.collingwood.usetransit.com

## **Creating a new Account**

1. If you are a new user please select the REGISTER button shown below.

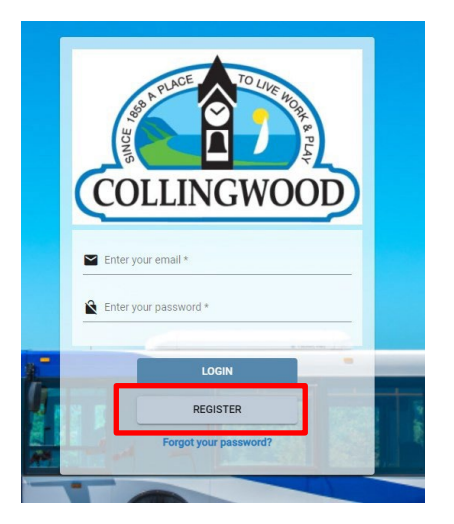

2. Please fill out all information required in the provided form as illustrated below.

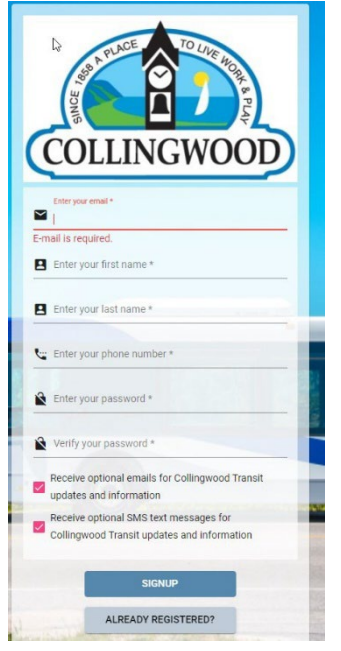

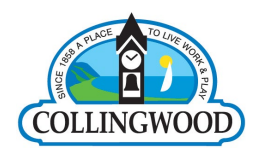

**3.** Once you have chosen SIGNUP at the end of the form, you will receive an email to verify your account. Remem- ber to save your username and password with your browser, or write it down in a safe pace for future use. On a sep- arate browser, open up your email account that you used to signup to the usetranist portal, and click the link in the email to verify your account. Once this has been completed you may now login to the usetranist portal.

**4.**Login to the main page at <u>www.collingwood.usetransit.com</u> and enter your username and password that you creat- ed in Step #2.

5. Once you have logged in you may now link your transit card to your new profile.

*NOTE:* To use this online loading system, you <u>must have a physical card and its identification</u> number and activation code to continue. All new cards issued after June 21, 2021 will come complete with an identifica- tion number and activation code which will allow you to add that pass to your newly created account. If you still have an existing card, you may add that as well, however you will be required to visit Townhall at 97 Hu- rontario Street, or the Collingwood Public Library to obtain an activation code as all passes issued prior to June 2021 do not have an activation code located on the card. New cards can be issued for free to replace any previously issued cards if required for online purchasing.

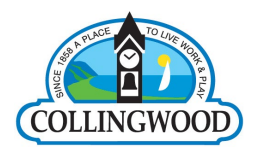

## Adding a Transit Account to your Profile

1. From the main login page, please select ADD NEW TRANSIT ACCOUNT from the centre of the screen.

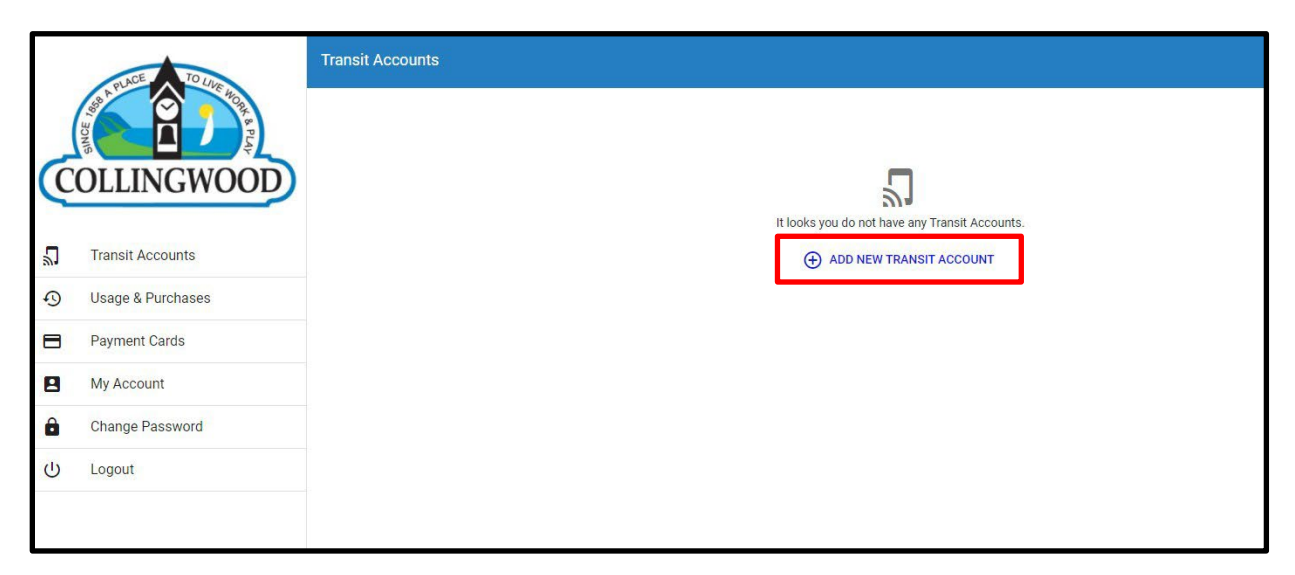

2. You will be presented with two options in this step, and both will be required to be completed to add funds to your card.

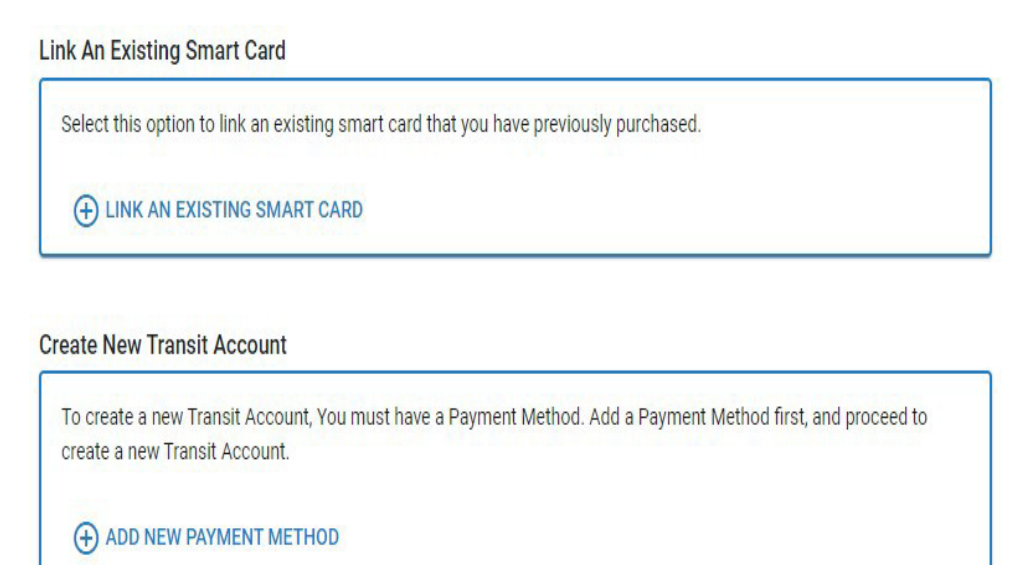

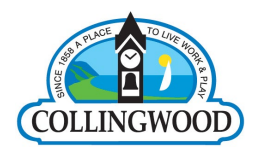

**3.** To add your existing card it is important to remember to have your card ID ready to link. As noted earlier, if the ID number is not on the bottom of the reverse side of your card, you will have to obtain it from staff at Townhall. Once you have entered your card ID, you will be asked to enter the activation code. The activation code will be the four digit number on the bottom of the card next to the ID. Choose the *Link Smart Card* Option and hit the next button. Once your card has been linked you may now proceed with adding your payment method.

| ADULT                                                                                                    |                                                                                                    |                                                                                       |
|----------------------------------------------------------------------------------------------------|----------------------------------------------------------------------------------------------------|---------------------------------------------------------------------------------------|
| Getting you where<br>1. This pass remains the p<br>tampering or damaging<br>2. Transit passes may not<br>product of the same or of | you need to go!<br>roperty of the transit authority<br>the card. No cash refunds wi<br>be redeemed or refunded for<br>different value. | . It can be revoked for misuse,<br>Il be permitted.<br>cash, or exchanged for another |
| <ol> <li>Transit passes may only<br/>be resold.</li> </ol>                                                                         | be purchased from an autho<br>1186                                                                                                    | ized sales agent, and may not 04E37612EA6F84                                          |
|                                                                                                    | Activation Code                                                                                                    | ID Number                                                                             |

**4.** To add a payment method you will be required to add all information requested as seen below, similar to any other payment portal on the internet. Once the correct and verified information has been entered, you are now ready to add purchases to your account.

|    | AL PLACE TO INC NO. | < Add Payment Method                          |
|----|---------------------|-----------------------------------------------|
| 0  | OLLINGWOOD          | Card Number<br>Card Number is swald           |
| 5  | Transit Accounts    | Card Expliny (MM /YY) Card Expliny is invalid |
| -0 | Usage & Purchases   | Security Cede                                 |
| 8  | Payment Cards       | Security Code is invalid                      |
| 8  | My Account          | Country *                                     |
| â  | Change Password     | State / Province *Oty *                       |
| Ċ  | Logout              |                                               |
|    |                     | Address Line One *                            |
|    |                     | Unit / Suite                                  |
|    |                     | Zip Code *                                    |
|    |                     | SAVE NEW CARD                                 |

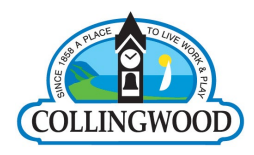

## **Adding Products**

To add a product (monthly pass or e-purse value) click on Transit Accounts , then click Add New Product

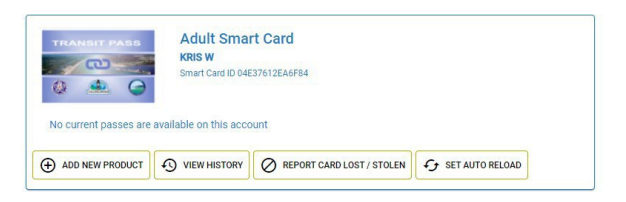

3. Once you chose to add a new product you may select from all passes available through the Transit Fare system. Once you chose your product, you will be required to select your payment method which you have already entered, and you will then confirm your purchase.

| Adult Smart Card<br>Smart Card ID 04E37612EA6F84 (KRIS W)                       |                                                                |
|---------------------------------------------------------------------------------|----------------------------------------------------------------|
| Adult E-Purse Load \$20.00                                                      | \$20.00<br>\$20.00 base price<br>\$0.00 online transaction fee |
| € LEARN MORE                                                                    | € SELECT                                                       |
| Adult E-Purse Load \$10.00                                                      | \$10.00<br>\$10.00 base price<br>\$0.00 online transaction fee |
| LEARN MORE                                                                      | € SELECT                                                       |
| Adult E-Purse Load Custom<br>Custom Amount (Must be between \$1 to \$100) *     | \$1.00<br>\$1.00 base price<br>\$0.00 online transaction fee   |
| € LEARN MORE                                                                    | ⊕ SELECT                                                       |
| CollTrans Adult January Pass<br>Valid from January 01, 2022 to January 31, 2022 | \$40.00<br>\$40.00 base price<br>\$0.00 online transaction fee |
| LEARN MORE                                                                      | ⊕ SELECT                                                       |

You have successfully created your own Transit account and added your pass product.

If you require any assistance please contact Townhall at 705-445-1030, or email <u>sfalcon@collingwood.ca</u> for more information.